OTK

## **Programmdaten → Externer Online Kalender**

| External Online Ca                                                                 | Bearbeitung durch Administrator, München                                                                                                    |
|------------------------------------------------------------------------------------|----------------------------------------------------------------------------------------------------|
| Gehen zu zurück: Programmdaten                                                     |                                                                                                    |
| ø                                                                                  |                                                                                                    |
| Kontakte mit Zugang mit den Rechten und den Einstellungen des Benutzers ausstatten |                                                                                                    |
|                                                                                    | Die Bestatter erhalten Ihren Zugang bei den Kontakten, Folder Login / Ansprechpartner. Alle<br>Bestatter werden mit einheitlichen Rechten ausgestattet. Dieser Anwender mit den Rechten wird hier<br>ausgewählt.                         |
| XML-Export                                                                         | Alle Daten für den Externen Kalender werden hier als XML Datei exportiert und dort wieder<br>importiert. Die Daten enthalten nur die notwendigen Informationen um die Grablaufzeit anzuzeigen<br>und Verlängerungsgebühren zu berechnen. |
| Dieselbe Konfiguration Extern                                                      | Kalender und die Konfiguration müssen bei beiden Kalendern gleich sein. Die Änderungen werden auf<br>dem internen Kalender gemacht und hier auf den externen Kalender übertragen.                                                        |
| Grabstellenauswahl im Kalender                                                     | $^{7}$ Wenn Sie die Grabstellenauswahl ermöglichen, müssen Sie die Daten auch alle übertragen haben.                                                                                                    |
| Schnittstelle zurücksetzen                                                         | Setzt die SOAP Schnittstelle, im Störungsfall zurück                                                                                                    |
| Erneut senden                                                                      | Überträgt fehlgeschlagene Daten erneut.                                                                                                    |

## Klick=XML Export

Exportiert die Daten für den Import im OTK. Dort zu erreichen unter: **Programmdaten Orlando XML** Import

## Klick= Dieselbe Konfiguration Extern

Sendet die Daten per SOAP zum OTK

Gesendet werden: Alle Kalenderdaten, Friedhof, Abteilungen, Gebühren, mandant\_values, ....

Protokol dazu in /logs/soap/Stammdatenupdatelog.txt

## Wechsel zum externen Kalender

Programmdaten→ External Online Kalender

Combobox mit denRechte für die Bestatter einstellen

Last update: 2016/12/20 10:03

From: http://wiki.girona.de/ - Girona Wiki

Permanent link: http://wiki.girona.de/doku.php?id=tombejo:module:kalender:otk:einrichten&rev=1400818784

Last update: 2016/12/20 10:03

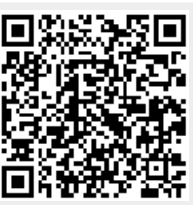